## Setting Up Greeting and Voicemail in RingCentral

Step 1: Log in to <u>https://service.ringcentral.com</u> using the credentials you set up during the initial account set up

| Overview | Messages     | Call Log     | Contacts | Settings | More |           |                    |
|----------|--------------|--------------|----------|----------|------|-----------|--------------------|
| (        |              |              |          |          |      |           |                    |
| Gree     | eting & Call | Call Handlin | g Rules  | Voicer   | nail | Caller ID | After Hours Settin |

Step 2: On the 'Overview' tab select 'Voicemail'

Step 3: Under 'Messages' in the main section for your phone number click 'Edit' and select 'Custom' from the dropdown

| ✓ User Details     | Voicemail Gree                                                                                                    | eting ×                                                                                      |
|--------------------|----------------------------------------------------------------------------------------------------|----------------------------------------------------------------------------------------------|
| ✓ Phones & Numb    | Set Greeting                                                                                                    |                                                                                              |
|                    | Default                                                                                                    | ~                                                                                            |
| ✓ Screening, Gree  | Default<br>Custom                                                                                                    |                                                                                              |
| ✓ Call Handling &  | English (U.S.)                                                                                                    | ~                                                                                            |
| ∧ Messages         | "Your call has been forwarded to the voicema<br>available to take your call. At the tone, please<br>you've finished recording, you may hang up o<br>options." | il for Andrew Relyea. No one is<br>e record your message. When<br>r press the # key for more |
| User Hours Af      |                                                                                                    | - 00:00 / 00:00 🜒                                                                            |
| Take Messages      |                                                                                                    |                                                                                              |
| Enable             |                                                                                                    | Cancel Done                                                                                  |
| Voicemail Greeting |                                                                                                    | Message Recipient                                                                            |
| Default            |                                                                                                    | This Extension (Ext. 6211)                                                                   |
| $\bigcirc$         | 00:00 / 00:00 🌒 🗕                                                                                                    | O Specific Extension                                                                         |
|                    |                                                                                                    |                                                                                              |
|                    |                                                                                                    |                                                                                              |

Step 4: This is up to you, but you can choose to have RingCentral call a number (Call me at...) and offer a recording option to save, or you can select 'Computer Microphone' to use a headset or built-in microphone to record/save, or you can upload an .mp3

| et Greetin                                          | ıg                                                      |          |
|-----------------------------------------------------|---------------------------------------------------------|----------|
| Custom                                              |                                                         | $\sim$   |
| Phone                                               | Computer Microphone Importing                           |          |
| RingCentra                                          | I will call you to record your custom greeting over the | e phone. |
| RingCentra<br>C <b>all me at</b><br>Enter a ne      | I will call you to record your custom greeting over the | e phone. |
| RingCentra<br>Call me at<br>Enter a ne              | I will call you to record your custom greeting over the | e phone. |
| RingCentral<br>Call me at<br>Enter a ne<br>Call Now | I will call you to record your custom greeting over the | e phone. |

For further information/assistance, call the PSC HelpDesk at 518-327-6465 or email <u>HelpDesk@paulsmiths.edu</u>.